## MI CROSOFT OFFI CE EXCEL

#### Adi Rachmanto – UNI KOM – 2012

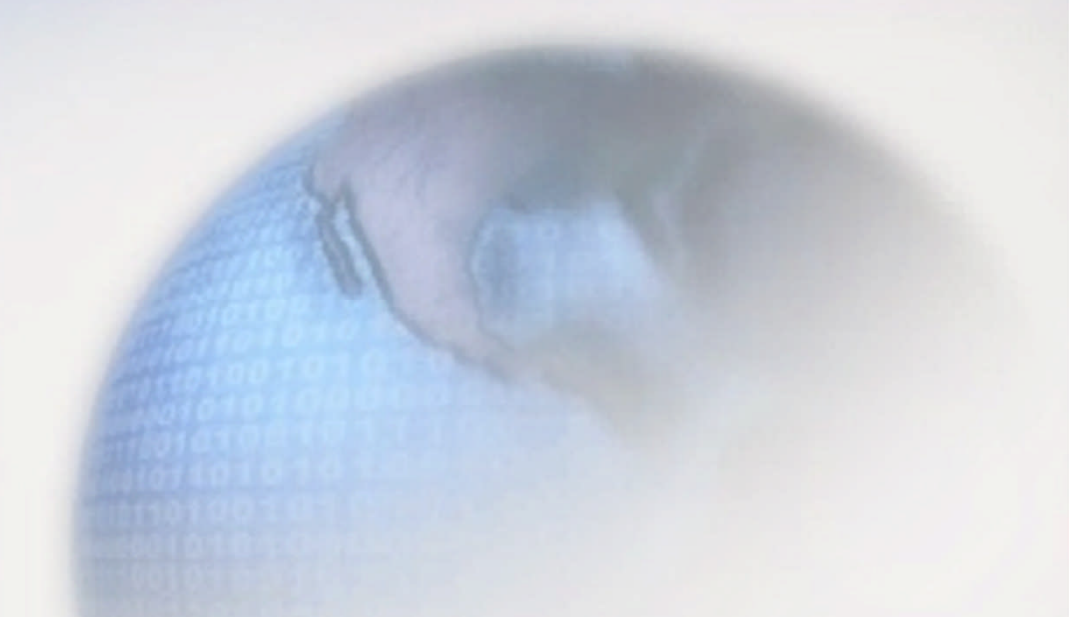

### Pengenalan Microsoft Excel

Suatu program aplikasi yang banyak digunakan untuk membantu menghitung, memproyeksikan, menganalisa, dan mempresentasikan data.

Disini kita akan banyak bersinggungan dengan metode-metode pembuatan tabel dan grafik yang sangat dibutuhkan sekali dalam penyusunan data-data perusahaan, hasil-hasil penelitian, maupun dalam pembuatan makalah pribadi

### Lembar Kerja Microsoft Excel 2010

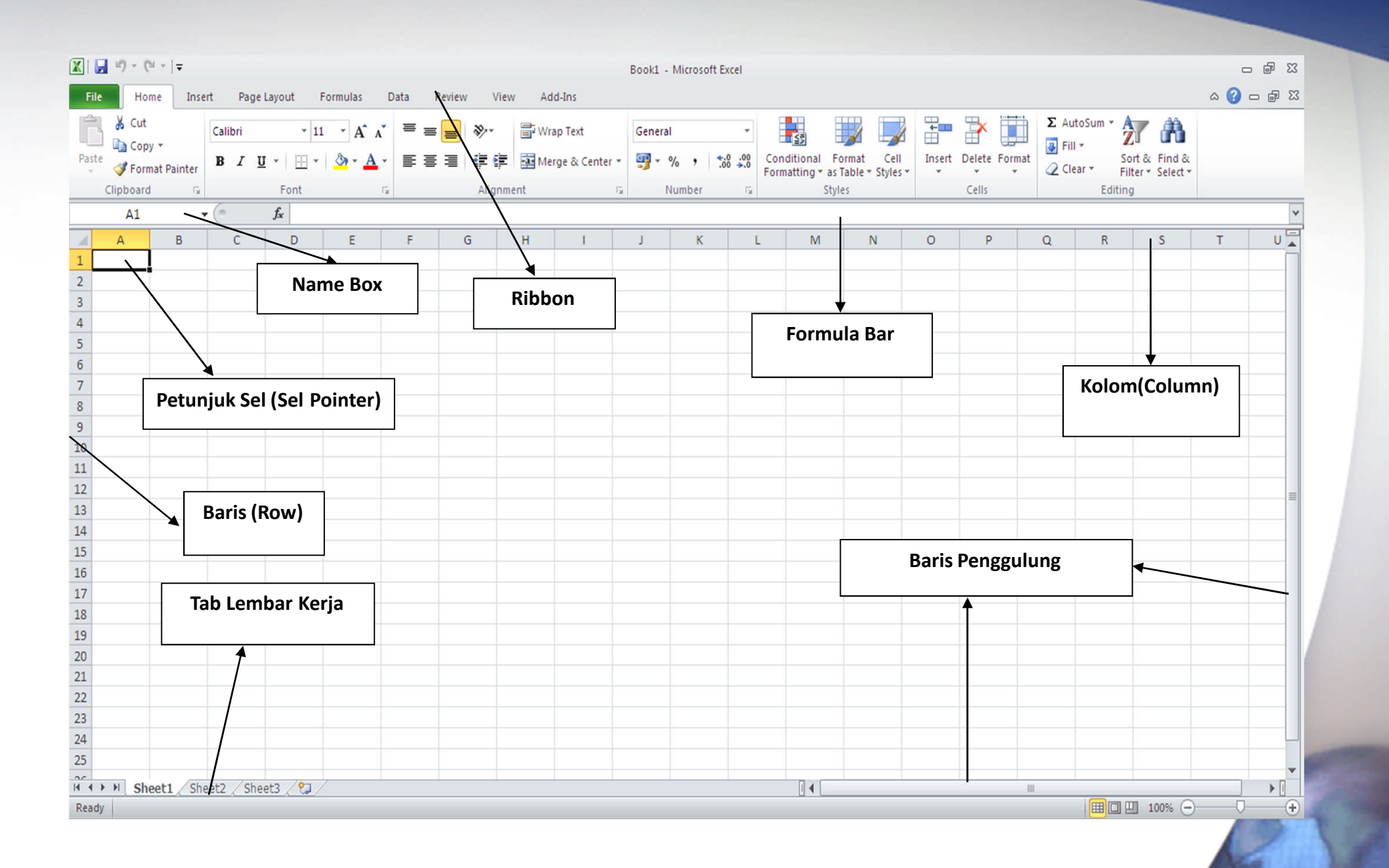

#### Memindahkan Penunjuk Sel (Cell Pointer)

Ada beberapa cara untuk memindahkan cell pointer.
 Untuk lengkapnya silahkan lihat table dibawah.

| TOMBOL      | KETERANGAN                                                       |
|-------------|------------------------------------------------------------------|
| Enter       | Pindah satu sel ke bawah                                         |
| Home        | Pindah ke kolom A pada posisi baris yang aktif                   |
| Ctrl + Home | Pindah ke sel A1 pada lembar kerja yang aktif                    |
| Ctrl + End  | Pindah ke posisi sel terakhir yang sedang digunakan              |
| PgUp        | Pindah satu layer ke atas                                        |
| PgDn        | Pindah satu layer ke bawah                                       |
| Alt + PgUp  | Pindah satu layer ke kiri                                        |
| Alt + PgDn  | Pindah satu layer ke kanan                                       |
| Ctrl + PgUp | Pindah dari satu tab lembar kerja ke tab lembar kerja berikutnya |
| Ctrl + PgDn | Pindah dari satu tab lembar kerja ke tab lembar kerja sebelumnya |

### Memasukkan Data ke Lembar Kerja

- Berbagai jenis data dapat dimasukkan ke dalam lembar kerja seperti teks, nilai, tanggal, jam dan lain sebagainya. Untuk memasukkan data ke dalam suatu sel, dapat mengikuti langkah berikut ini :
- > Pilih atau klik sel tempat anda akan memasukkan data
- Ketikkan data yang ingin dimasukkan
- Tekan Enter atau tombol arah panah atau tombol PgUp dan PgDn

### Memperbaiki Kesalahan Pengetikan

- Bila ada kesalahan pengetikan data, anda dapat memperbaikinya dengan mengikuti langkah-langkah berikut ini :
  - Pilih sel yang datanya ingin diperbaiki, lalu tekan
     F2. Atau klik tombol kiri mause 2 kali pada sel yang datanya ingin diperbaiki.
  - Selanjutnya perbaiki data yang salah tersebut dan tekan tombol Enter bila sudah selesai.

#### Mengatur Lebar Kolom Sesuai Data Terpanjang

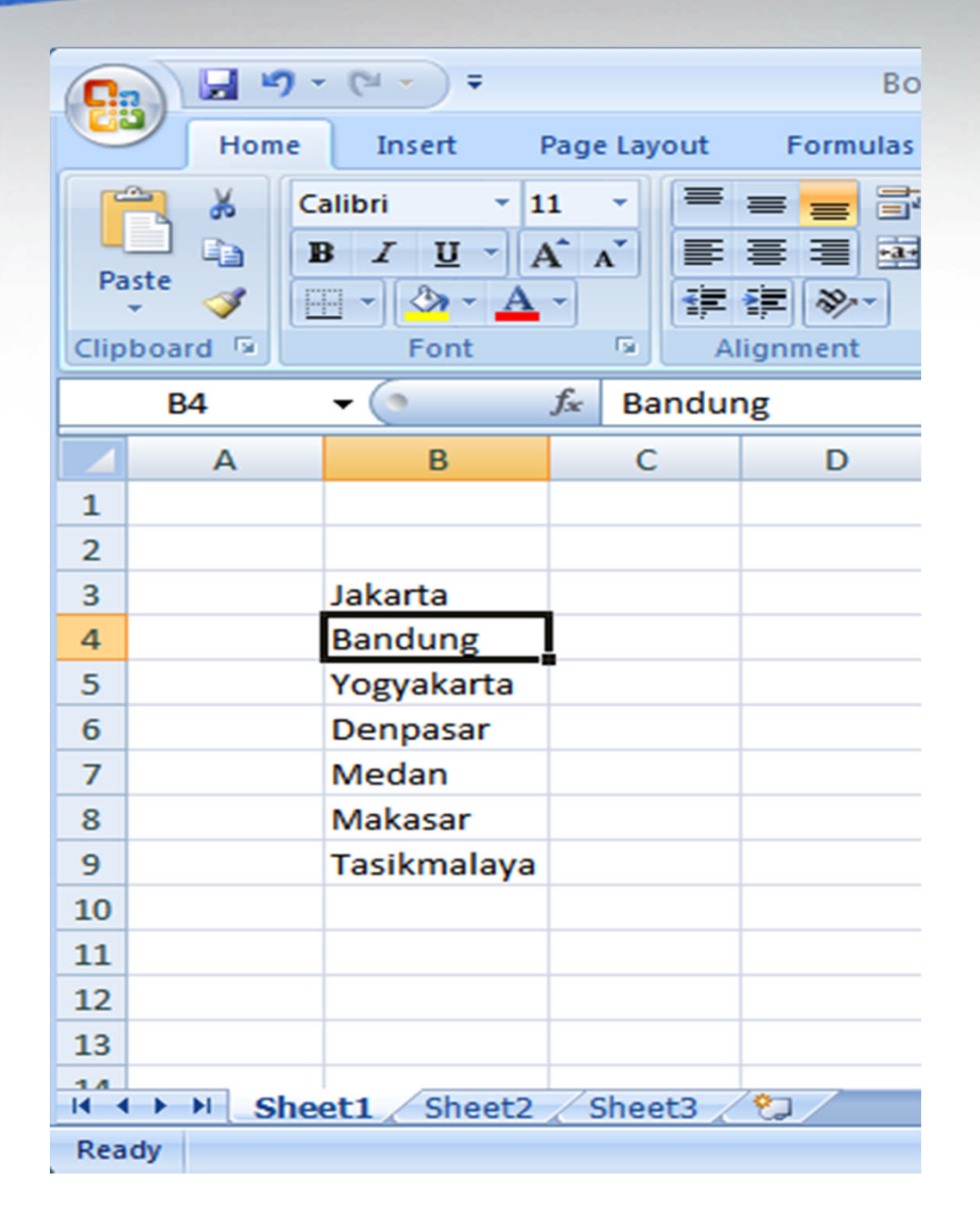

• Arahkan pointer pada batas mouse kanan huruf kolom yang akan diubah lebarnya. Klik dua pada kali batas kolom. Lebar kolom akan mengikuti data terpanjang yang ada pada kolom seperti terlihat pada gambar dibawah ini.

# Mengatur Tinggi Baris

- Arahkan pointer mouse pada batas bawah baris yang akan diubah hingga tanda plus warna putih berubah menjadi tanda panah dua arah.
- Klik tombol kiri mouse, dan sambil terus menekan mouse, geser(drag)lah mouse hingga tinggi baris sesuai yang diinginkan.

*Catatan :* Bila ingin mengubah tinggi sederet baris, terlebih dahulu bloklah baris yang akan diubah tingginya, kemudian tempatkan pointer mouse ke batas bawah salah satu baris tersebut.

|    | А | В           | С |
|----|---|-------------|---|
| 1  |   |             |   |
| 2  |   |             |   |
| 3  |   | Jakarta     |   |
| 4  |   | Bandung     |   |
| 5  |   | Yogyakarta  |   |
| 6  |   | Denpasar    |   |
| 7  | - | Medan       |   |
| 8  |   | Tasikmalaya |   |
| 9  |   |             |   |
| 10 |   |             |   |

# Mengatur Tinggi Baris / Kolom

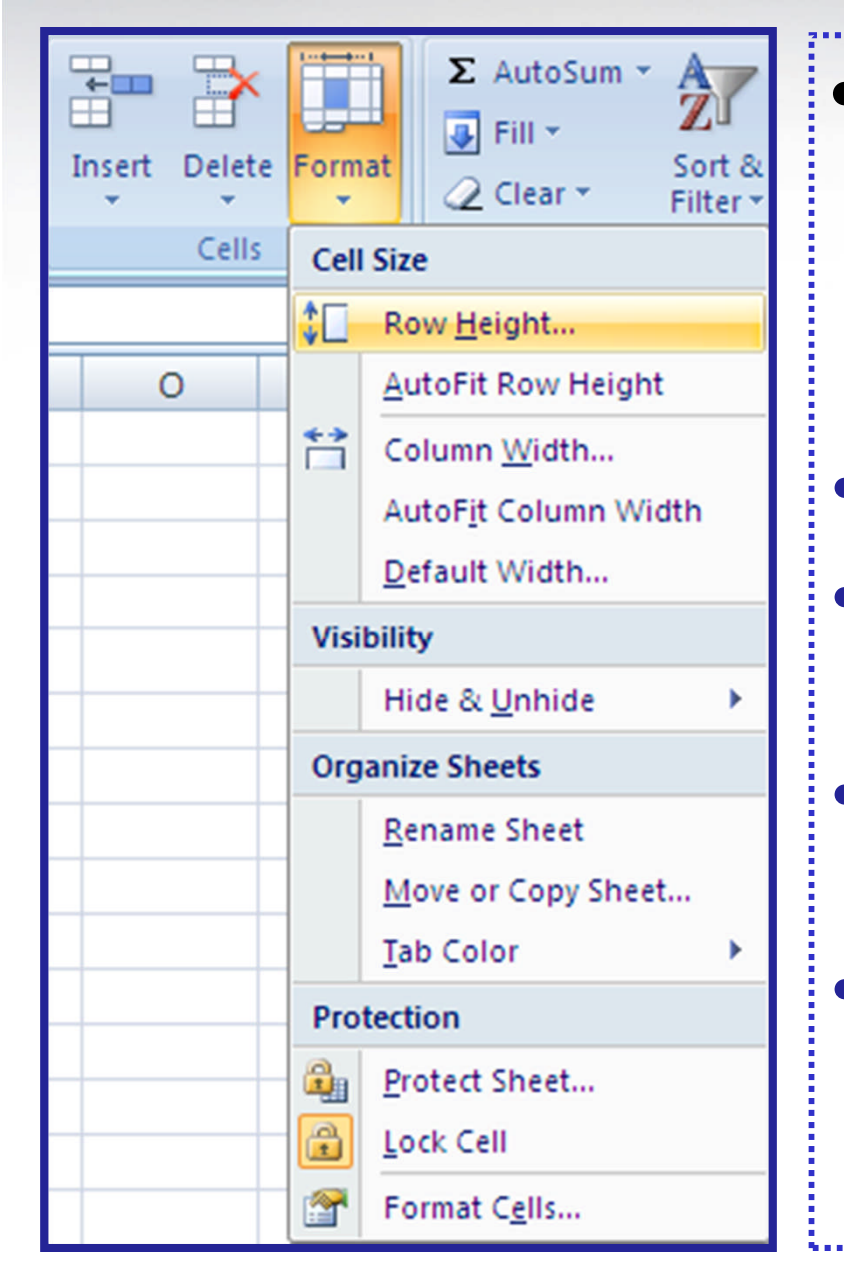

- Cara Lain untuk mengatur tinggi baris atau kolom dengan menggunakan Menu Format.
- Klik Tab Home  $\rightarrow$  Cells  $\rightarrow$  Format
  - Klik Menu Row Height untuk mengatur tinggi baris
  - Klik Menu Colomn Width untuk mengatur tinggi kolom
- Kemudian tentukan ukuran yang kita inginkan

### Mengatur Format Tampilan Huruf

- Ada dua cara dalam melakukan format huruf dapat ditempuh melalui perintah yang ada di baris Ribbon.
- **1. Format Melalui Mouse**

Sorot sel atau range yang

akan anda format

≻Klik tombol kanan mouse

➢ Maka akan muncul kontak

dialog seperti dibawah ini

Calibri
 11
 
$$A^* A^*$$
 $\Im$ 
 $\%$ 
 $\%$ 
 $\%$ 
 $\%$ 
 $\%$ 
 $\%$ 
 $\%$ 
 $\%$ 
 $\%$ 
 $\%$ 
 $\%$ 
 $\%$ 
 $\%$ 
 $\%$ 
 $\%$ 
 $\%$ 
 $\%$ 
 $\%$ 
 $\%$ 
 $\%$ 
 $\%$ 
 $\%$ 
 $\%$ 
 $\%$ 
 $\%$ 
 $\%$ 
 $\%$ 
 $\%$ 
 $\%$ 
 $\%$ 
 $\%$ 
 $\%$ 
 $\%$ 
 $\%$ 
 $\%$ 
 $\%$ 
 $\%$ 
 $\%$ 
 $\%$ 
 $\%$ 
 $\%$ 
 $\%$ 
 $\%$ 
 $\%$ 
 $\%$ 
 $\%$ 
 $\%$ 
 $\%$ 
 $\%$ 
 $\%$ 
 $\%$ 
 $\%$ 
 $\%$ 
 $\%$ 
 $\%$ 
 $\%$ 
 $\%$ 
 $\%$ 
 $\%$ 
 $\%$ 
 $\%$ 
 $\%$ 
 $\%$ 
 $\%$ 
 $\%$ 
 $\%$ 
 $\%$ 
 $\%$ 
 $\%$ 
 $\%$ 
 $\%$ 
 $\%$ 
 $\%$ 
 $\%$ 
 $\%$ 
 $\%$ 
 $\%$ 
 $\%$ 
 $\%$ 
 $\%$ 
 $\%$ 
 $\%$ 
 $\%$ 
 $\%$ 
 $\%$ 
 $\%$ 
 $\%$ 
 $\%$ 
 $\%$ 
 $\%$ 
 $\%$ 
 $\%$ 
 $\%$ 
 $\%$ 
 $\%$ 
 $\%$ 
 $\%$ 
 $\%$ 
 $\%$ 
 $\%$ 
 $\%$ 
 $\%$ 

#### 2 Format melalui Ribbon

- ✓ Sorot sel atau range yang akan anda format
- ✓ Klik pada bagian Ribbon Home
   ✓ Untuk melakukan format huruf dapat dilakukan di pada Toolbar bagian Font

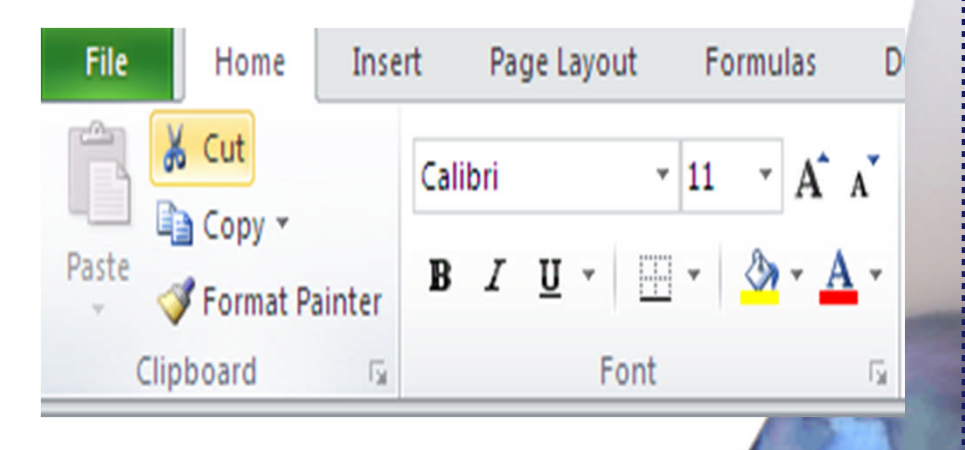

## Meratakan Tampilan Data

- Bila diperlukan, kita dapat mengatur tampilan data yang tersimpan pada suatu sel atau range tertentu agar posisinya ditampilkan rata kanan, kiri, di tengah sel atau di tengah beberapa kolom tertentu.
  - Cara yang dapat ditempuh dalam melakukan perataan tampilan data ini, yakni dengan menggunakan perintah yang ada Tab Home → Alignment → Orientation

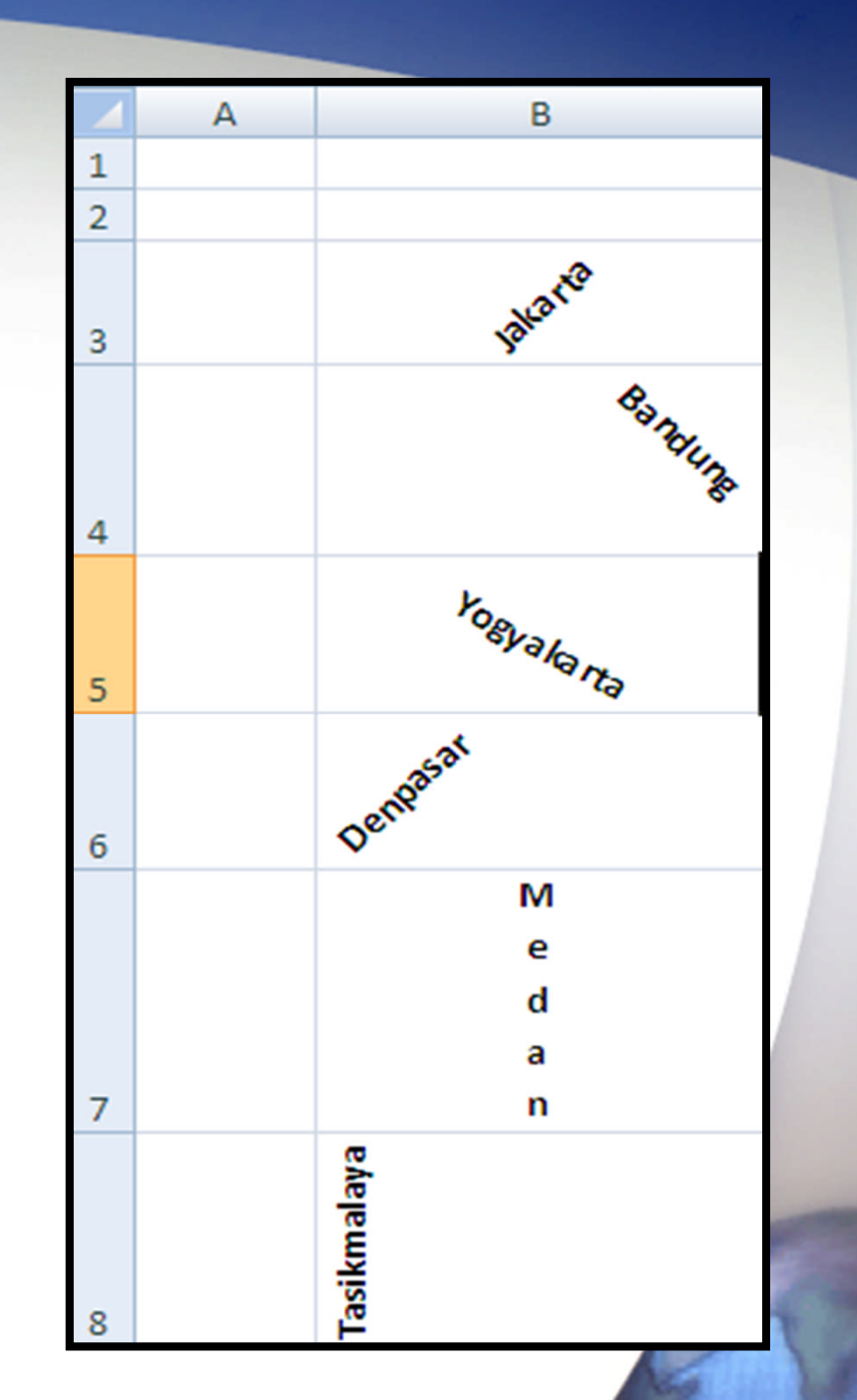

### Memasukkan Rumus

- Kita dapat memasukkan rumus yang berupa instruksi matematika ke dalam suatu sel pada lembar kerja. Operator hitung yang dapat digunakan diantaranya adalah
  - + (penjumlahan)
  - (pengurangan)
  - ♦ \* (perkalian)

  - (perpangkatan)

## Memasukkan Rumus (2)

| 1 | A | В                | С | D | E     | F | G |
|---|---|------------------|---|---|-------|---|---|
| 1 |   |                  |   |   |       |   |   |
| 2 |   |                  |   |   |       |   |   |
| 3 |   | Jam Kerja        |   |   | 48    |   |   |
| 4 |   | Upah Kerja / Jam | ١ |   | 35000 |   |   |
| 5 |   | Upah yang diteri |   |   |       |   |   |
| 6 |   |                  |   |   |       |   |   |
| 7 |   |                  |   |   |       |   |   |
|   |   |                  |   |   |       |   |   |

 Untuk mengisi sel ES yakni Total Upah yang Diterima, dapat ditempuh dengan beberapa cara.

1. Menulis Rumus dengan Menggunakan Angka Tetap

- Tempatkan penunjuk sel pada posisi yang diinginkan (dalam contoh ini E5)
- Ketik rumus "=48\*35000" pada kolom baris rumus dan tekan Enter.
- Catatan : Penulisan rumus selalu diawali dengan lambang sama dengan (=).

## Memasukkan Rumus (3)

| _ |   |                  | _ |       |    |   |   |
|---|---|------------------|---|-------|----|---|---|
| 1 | A | В                | С | D     | E  | F | G |
| 1 |   |                  |   |       |    |   |   |
| 2 |   |                  |   |       |    |   |   |
| 3 |   | Jam Kerja        |   |       | 48 |   |   |
| 4 |   | Upah Kerja / Jam |   | 35000 |    |   |   |
| 5 |   | Upah yang diteri |   |       |    |   |   |
| 6 |   |                  |   |       |    |   |   |
| 7 |   |                  |   |       |    |   |   |
|   |   |                  |   |       |    |   |   |

#### 2. Menulis Rumus dengan Referensi Sel

- Tempatkan penunjuk sel pada posisi yang diinginkan (dalam contoh ini E5)
- Ketik rumus "=E3\*E4" pada kolom baris rumus dan tekan Enter.
- *Catatan :* Dengan menggunakan cara ini, bila data di sel E3 &(atau) E4 diubah, maka hasil di sel E5 pun akan ikut berubah.

#### 3. Menulis Rumus dengan Cara Menunjuk

- Dengan menggunakan keyboard atau mouse :
- Tempatkan penunjuk sel pada posisi yang diinginkan (dalam contoh ini E5)
- Ketik "=" pada kolom baris rumus
- Pilih atau klik sel E3, lalu ketik "\*"
- Pilih atau klik sel E4 lalu tekan Enter.

## Memasukkan Rangkaian Data

- Microsoft Excel menyediakan fasilitas AutoFill untuk memasukkan data yang berjenis Numerik (konstanta, tanggal atau jam) atau label (Nama bulan dan Hari yang mengikuti cara internasional). Kita dapat memasukkan rangkaian data berurut dalam arah vertical (ke bawah) atau horizontal (ke kanan).
- Penggunaan fasilitas Autofill ini akan memudahkan dan mempercepat di dalam memasukkan data.

## Memasukkan Rangkaian Data (2)

• Contoh memasukkan rangkaian data berjenis Numerik :

#### a. Konstanta / Angka (Numeric)

- Ketik angka 1 di sel A1 dan angka 2 di sel A2
- Sorot range A1:A2
- Letakkan pointer pada fill handel pada sudut kanan bawah sel, sehingga bentuk pointer berubah menjadi tanda plus (+)
- Lalu drag (geser) fill handel ke bawah missal ke sel A12

| ( | A1          | • () | <i>f</i> x 1 |   |  |  |  |  |  |  |
|---|-------------|------|--------------|---|--|--|--|--|--|--|
| 1 | A           | В    | С            | D |  |  |  |  |  |  |
| 1 | 1           |      |              |   |  |  |  |  |  |  |
| 2 | 2           |      |              |   |  |  |  |  |  |  |
| 3 |             |      |              |   |  |  |  |  |  |  |
| 4 |             |      |              |   |  |  |  |  |  |  |
| 5 |             |      |              |   |  |  |  |  |  |  |
| 6 |             |      |              |   |  |  |  |  |  |  |
|   |             | V    | _            |   |  |  |  |  |  |  |
|   | Fill Handel |      |              |   |  |  |  |  |  |  |

# Memasukkan Rangkaian Data (3)

### b. Tanggal (Date)

- Ketik tanggal 1-0ct-09 di sel B1
- Lalu drag fill handel tersebut ke sel tempat posisi akhir rangkaian data, misal sel B12

### c. Jam (Time)

- Ketik jam **7:00** di sel CI
- Lalu drag fill handel tersebut ke sel tempat posisi akhir rangkaian data, misal sel **C12**

|    | C1 | • (0      | <i>f</i> <sub>*</sub> 07:00:00 | ) |
|----|----|-----------|--------------------------------|---|
|    | А  | В         | С                              | D |
| 1  | 1  | 01-Okt-09 | 07:00:00                       |   |
| 2  | 2  | 02-Okt-09 | 08:00:00                       |   |
| 3  | 3  | 03-Okt-09 | 09:00:00                       |   |
| 4  | 4  | 04-Okt-09 | 10:00:00                       |   |
| 5  | 5  | 05-Okt-09 | 11:00:00                       |   |
| 6  | 6  | 06-Okt-09 | 12:00:00                       |   |
| 7  | 7  | 07-Okt-09 | 13:00:00                       |   |
| 8  | 8  | 08-Okt-09 | 14:00:00                       |   |
| 9  | 9  | 09-Okt-09 | 15:00:00                       |   |
| 10 | 10 | 10-Okt-09 | 16:00:00                       |   |
| 11 | 11 | 11-Okt-09 | 17:00:00                       |   |
| 12 | 12 | 12-Okt-09 | 18:00:00                       |   |
| 13 |    |           |                                |   |

# Memasukkan Rangkaian Data (4)

#### Contoh Memasukkan rangkaian data berjenis Label

#### a. Nama Bulan (Month)

- Ketik di sel D1, misal January atau Jan
- Lalu drag fill handel tersebut ke sel tempat posisi akhir rangkaian data, misal sel D12

#### b. Nama Hari (Day)

- Ketik di sel EI, misal Sunday atau Sun
- Lalu drag fill handel tersebut ke sel tempat posisi akhir rangkaian data, misal sel E12

|    | Δ  | B         | C        | D         | F         | F |
|----|----|-----------|----------|-----------|-----------|---|
|    | -  | 01 Okt 00 | 07.00.00 |           |           | 1 |
| 1  | 1  | 01-0KI-09 | 07:00:00 | January   | Sunday    |   |
| 2  | 2  | 02-Okt-09 | 08:00:00 | February  | Monday    |   |
| 3  | 3  | 03-Okt-09 | 09:00:00 | March     | Tuesday   |   |
| 4  | 4  | 04-Okt-09 | 10:00:00 | April     | Wednesday |   |
| 5  | 5  | 05-Okt-09 | 11:00:00 | May       | Thursday  |   |
| 6  | 6  | 06-Okt-09 | 12:00:00 | June      | Friday    |   |
| 7  | 7  | 07-Okt-09 | 13:00:00 | July      | Saturday  |   |
| 8  | 8  | 08-Okt-09 | 14:00:00 | August    | Sunday    |   |
| 9  | 9  | 09-Okt-09 | 15:00:00 | September | Monday    |   |
| 10 | 10 | 10-Okt-09 | 16:00:00 | October   | Tuesday   |   |
| 11 | 11 | 11-Okt-09 | 17:00:00 | November  | Wednesday |   |
| 12 | 12 | 12-Okt-09 | 18:00:00 | December  | Thursday  |   |
| 13 |    |           |          |           |           |   |

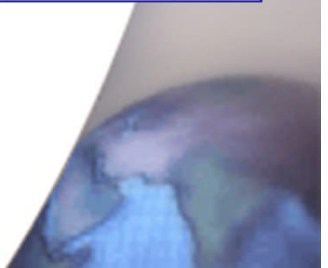

## Memasukkan Rangkaian Data (5)

- Contoh-contoh rangkaian data di atas, adalah memasukkan data berurut dengan interval otomatis. Anda dapat mengatur jarak interval pada data berurut yang ingin kita masukkan ke dalam lembar kerja.
- Pemasukkan urutan data dengan interval yang kita tentukan sendiri memerlukan dua data awal. Data awal pertama ditempatkan pada sel pertama sedangkan data awal ke dua ditempatkan pada sel di bawahnya. Contoh rangkaian data dengan jarak interval ditentukan sendiri.

#### Misal Anda ingin membuat data Angka tahun dengan jarak interval 5

- Pada data awal pertama ketik 2000 misal di sel Al
- Pada data awal kedua, ketik 2005 misal di sel A2
- Sorot range A1:A2
- Lalu drag fill handel tersebut ke sel tempat posisi akhir rangkaian data

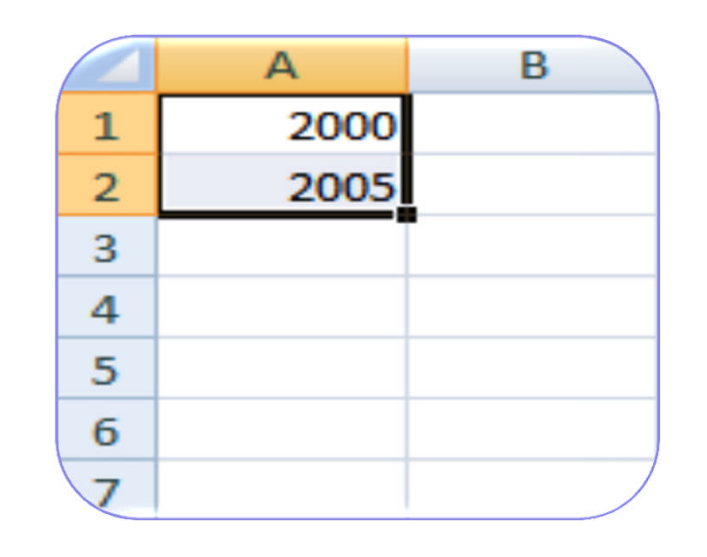

## LATI HAN

 Buatlah di sheet terbaru laporan Penjualan Komputer seperti di bawah ini :

| 1  | А                          | A B C D E F G                                 |      |      |      |      |  |  |  |  |  |
|----|----------------------------|-----------------------------------------------|------|------|------|------|--|--|--|--|--|
| 1  | LAPORAN PENJUALAN KOMPUTER |                                               |      |      |      |      |  |  |  |  |  |
| 2  | PT.KOMPUTERINDO            |                                               |      |      |      |      |  |  |  |  |  |
| 3  | PERIODE 2007-2011          |                                               |      |      |      |      |  |  |  |  |  |
| 4  |                            |                                               |      |      |      |      |  |  |  |  |  |
| 5  | NO                         | NO TAHUN Bandung Jakarta Bogor Semarang TOTAL |      |      |      |      |  |  |  |  |  |
| 6  | 1                          | 2007                                          | 1000 | 5000 | 750  | 1250 |  |  |  |  |  |
| 7  | 2                          | 2008                                          | 2000 | 4500 | 1500 | 2000 |  |  |  |  |  |
| 8  | 3                          | 2009                                          | 3000 | 4000 | 1750 | 2500 |  |  |  |  |  |
| 9  | 4                          | 2010                                          | 4000 | 3500 | 2500 | 3000 |  |  |  |  |  |
| 10 | 5 2011 5000 3000 3000 4000 |                                               |      |      |      |      |  |  |  |  |  |
| 11 | TOTAL                      |                                               |      |      |      |      |  |  |  |  |  |
| 12 |                            |                                               |      |      |      |      |  |  |  |  |  |

#### **PETUNJUK** :

- Untuk mengisi / memasukkan kolom **NO** dan **TAHUN** gunakan rangkaian data seperti yang telah diuraikan sebelumnya
- Jumlahkan kolom **TOTAL** pada sel **G6** dengan menggunakan rumus alternatif di bawah ini :
- Ketik rumus berikut =C6+D6+E6+F6
- Ketik rumus =SUM(C6:F6)
- Aktifkan *tab Home, pada* kelompok *Editing,* klik tool *atau* ikon *Sum* atau tekan Alt diikuti dengan lalu sorot dari range B6:F6 lalu tekan tombol *Enter.*
- Jika salah satu dari ketiga cara di atas telah dilakukan, lalu satin rumus tersebut ke bawah sampai range G10.
- Jumlahkan data untuk kota Bandung dari tahun 2007-2011 di cell C11 dengan rumus =**SUM(C6:C10)** lalu salin rumus sampai range G11

## LATI HAN 2

| 1  | Α         | В               | С        | D      | E           | F        | G            | Н |  |
|----|-----------|-----------------|----------|--------|-------------|----------|--------------|---|--|
| 1  |           |                 | DAFTAR P | ENJUAL | AN BARANG   |          |              |   |  |
| 2  |           |                 | ALF      | А СОМР | UTER        |          |              |   |  |
| 3  |           |                 |          |        |             |          |              |   |  |
| 4  | Bulan : O | ktober 2012     |          |        |             |          |              |   |  |
| 5  | NO        | NAMA BARANG     | HARGA    | UNIT   | TOTAL HARGA | DISCOUNT | HARGA BERSIH |   |  |
| 6  | 1         | Intel GMA 4500M | 2500000  | 25     |             |          |              |   |  |
| 7  | 2         | Monitor         | 700000   | 15     |             |          |              |   |  |
| 8  | 3         | Printer         | 600000   | 10     |             |          |              |   |  |
| 9  | 4         | Harddisk        | 450000   | 12     |             |          |              |   |  |
| 10 | 5         | Flask Disk      | 100000   | 50     |             |          |              |   |  |
| 11 | 6         | Modem           | 150000   | 5      |             |          |              |   |  |
| 12 | 7         | Web Cam         | 125000   | 4      |             |          |              |   |  |
| 13 | 8         | TV Tuner        | 250000   |        |             |          |              |   |  |
| 14 |           | JUMLAH          | I        |        |             |          |              |   |  |
| 15 |           |                 |          |        |             |          |              |   |  |

#### <u>Ketentuan :</u>

- Isilah kolom TOTAL HARGA dengan HARGA dikalikan UNIT
- Isilah kolom DISCOUNT dengan TOTAL HARGA dikalikan 5 %
- > Isilah kolom HARGA BERSIH dengan TOTAL HARGA dikurangi DISCOUNT
- Jumlahkan untuk TOTAL HARGA pada sel E14, DISCOUNT di sel F14 dan HARGA BERSIH di sel G14